# Overview

The Pico-10DOF-IMU is an IMU sensor expansion module specialized for Raspberry Pi Pico. It incorporates sensors including a gyroscope, accelerometer, magnetometer, and baroceptor, and uses an I2C bus for communication.

Combined with the Raspberry Pi Pico, it can be used to collect environment sensing data like temperature and barometric pressure or to easily DIY a robot that detects motion gestures and orientations.

#### Feature

- Standard Raspberry Pi Pico header supports Raspberry Pi Pico series.
- Onboard MPU9250 (3-axis gyroscope, 3-axis accelerometer, and 3-axis magnetometer) for detecting motion gesture, orientation, and magnetic field.
- Onboard LPS22HB barometric pressure sensor, for sensing the atmospheric pressure of the environment.
- Provides online complete manual and resources (example programs such as Raspberry Pi Pico C/C++ and Micro Python).

| Sensor         | Parameters                                                           |
|----------------|----------------------------------------------------------------------|
|                | Resolution: 16 bits                                                  |
| Acceslerometer | Measuring range (optional): $\pm 2$ , $\pm 4$ , $\pm 8$ , $\pm 16$ g |
|                | Operating current: 450uA                                             |
|                | Resolution: 16 bits                                                  |
| Gyroscope      | Measuring range (optional): ±250, ±500, ±1000, ±2000°/sec            |
|                | Operating current: 3.2mA                                             |
|                | Resolution: 14 bits                                                  |
| Magnetometer   | Measuring range: ±4800µT                                             |
|                | Operating current: 280uA                                             |
|                | Measuring range: 260 ~ 1260hPa                                       |
| Baroceptor     | Measuring accuracy (ordinary temperature): $\pm 0.025$ hPa           |
|                | Measuring speed: 1Hz - 75Hz                                          |
| Electric       | Parameters                                                           |
|                |                                                                      |

## **Specifications**

Operating voltage 5V

## Hardware Description

- Pico-10DOF-IMU has three revisions:
  - 1. USB silkscreen update, add XYZ axis silkscreen and add 0R resistor for power management.
  - 2. The FSYNC, ICM.INT, and LPS.INT pins are respectively connected to two groups of GPIOs with 0-ohm resistors to avoid GPIO conflicts when sharing with other modules.
  - 3. Use MPU9250 instead of ICM20948, and change the silkscreen name to Pico-10DOF-IMU Rev2.1.

## Hardware Connection

1. Note that the USB Logo on the Pico-10DOF-IMU Rev2.1 corresponds to the USB connection direction of the Raspberry Pi Pico.

2. When downloading the C program, be sure to press and hold the BOOT key before connecting the USB cable.

## **Axial Description**

The axes of the accelerometer, gyroscope, and magnetometer on the MPU9250 are shown in the figure below. The magnetometer on the MPU9250 will be interfered with by hard magnetic, so when the data read by the magnetometer is fitted with an ellipsoid, the sphere is off-center and does not Circle. This will bring an initial magnetic field offset to the magnetometer, making the magnetometer data eccentric. The magnetometer needs to be initialized when the power is turned on. Please refer to the initialization chapter below.

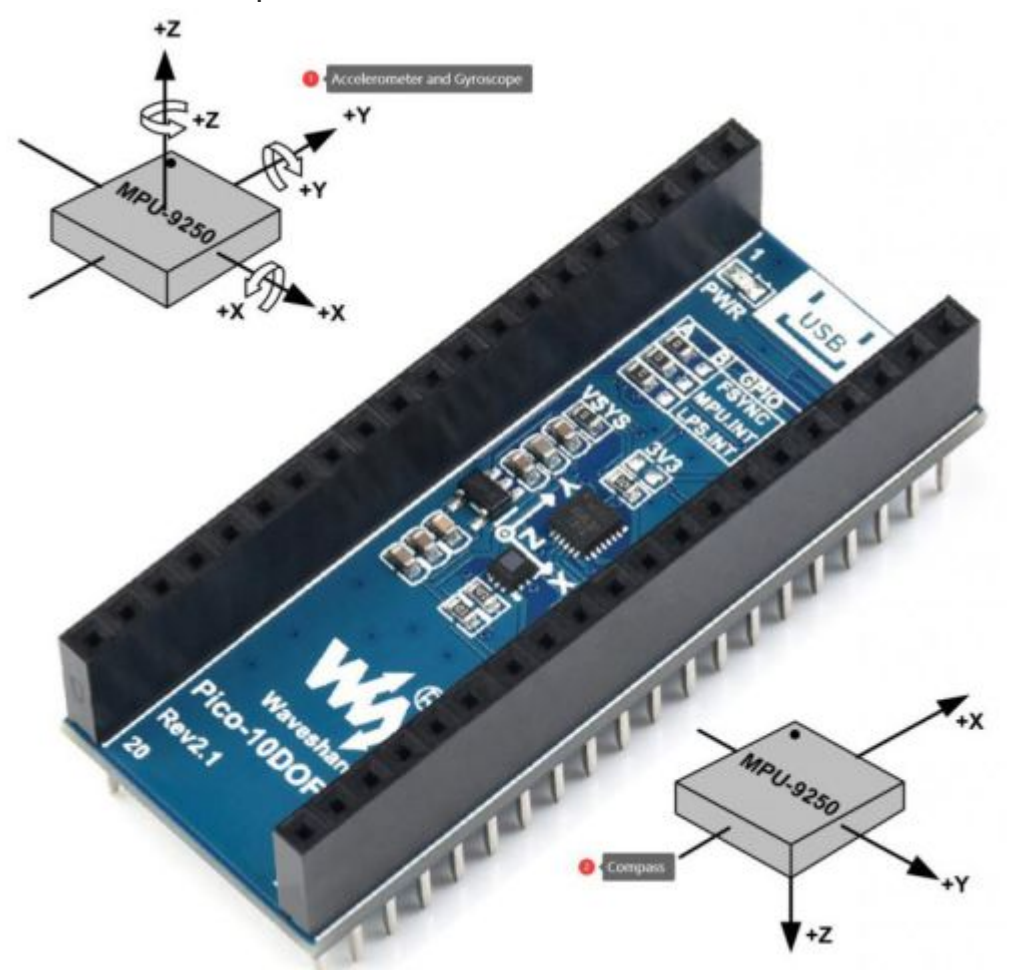

Pinout

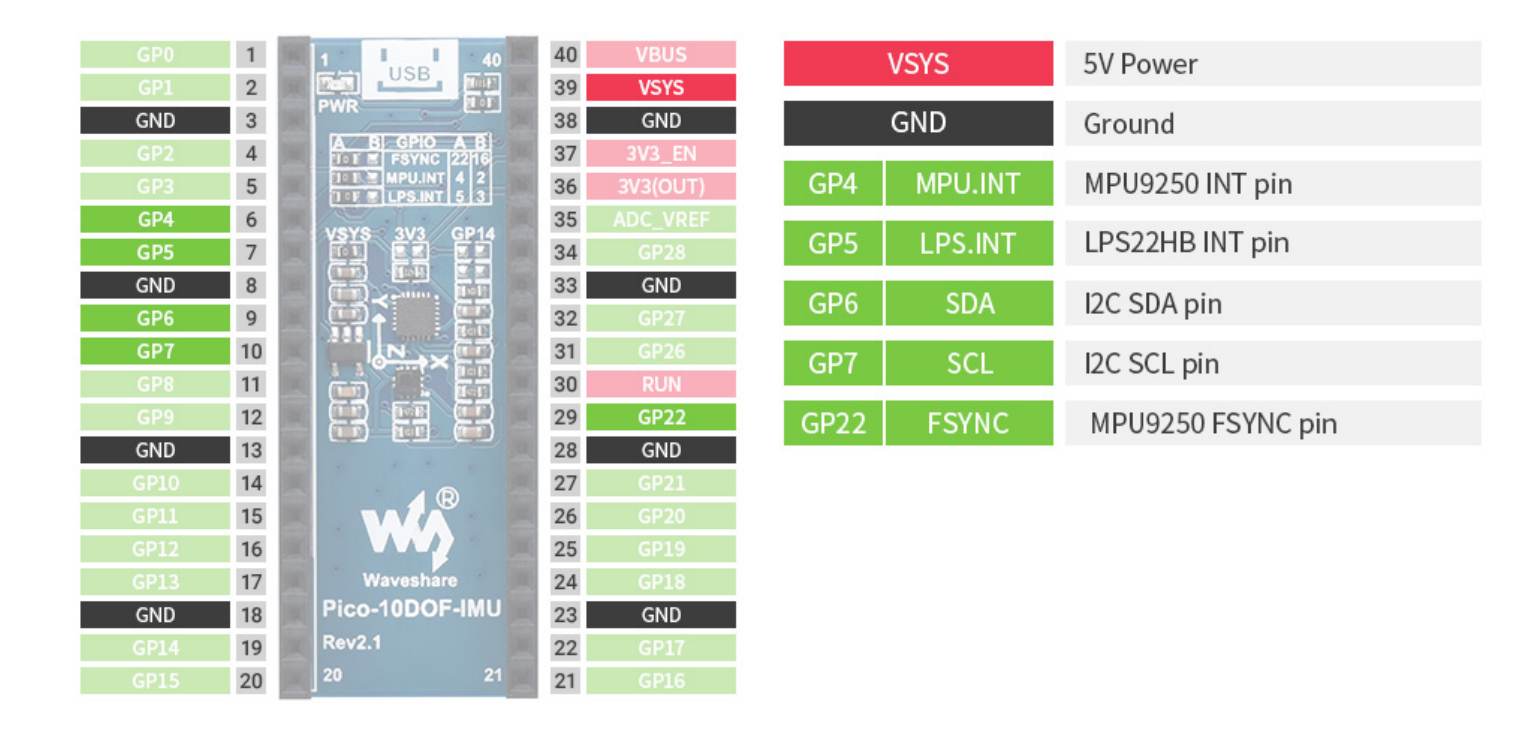

1. Pico-10DOF-IMU Rev2.1 uses GPIO as shown in the figure above, in which SDA (GPIO6), SCL (GPIO7) pins are fixedly connected, MPU9250 INT (GPIO4), FSYNC (GPIO22), LPS22HB INT (GPIO5) can be connected through 0R The resistance change connection pins are MPU9250 INT (GPIO22), FSYNC (GPIO16), LPS22HB INT (GPIO3), click to view the schematic diagram for details.

2. The 40Pin of Pico-10DOF-IMU Rev2.1 is powered by the VSYS pin of Raspberry Pi Pico by default. If you want to turn off the 10DOS power supply, you can solder the 0R of R13 to R15 so that you can use the GPIO14 of Raspberry Pi Pico to turn on /off the 10DOF power supply. Please click to view the schematic diagram for details.

3. If you want to use the 3.3V of Pico as the power supply, you can solder the 0R of R13 to R12. Please click to view the schematic diagram for details.

4. If you want to remove the LED of Pico-10DOF-IMU Rev2.1 and the 0R on the R11, you can click to view the schematic diagram for details.

#### I2C Bus

 The Pico-10DOF-IMU onboard MPU9250 uses the I2C bus for communication. The read and write timing diagram is shown in the figure below. For more details, please refer to datasheet.

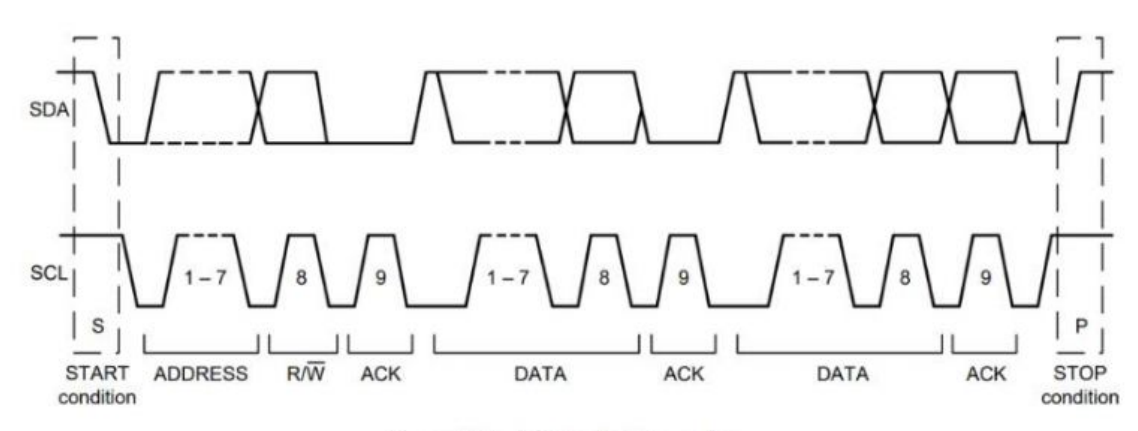

#### Complete I<sup>2</sup>C Data Transfer

#### Single-Byte Write Sequence

| Master | S | AD+W |     | RA |     | DATA |     | Ρ |
|--------|---|------|-----|----|-----|------|-----|---|
| Slave  |   |      | ACK |    | ACK |      | ACK |   |

Burst Write Sequence

| Master | S | AD+W |     | RA |     | DATA |     | DATA |     | P |
|--------|---|------|-----|----|-----|------|-----|------|-----|---|
| Slave  |   |      | ACK |    | ACK |      | ACK |      | ACK |   |

Single-Byte Read Sequence

| Master | S | AD+W |     | RA |     | S | AD+R |     |      | NACK | Ρ |
|--------|---|------|-----|----|-----|---|------|-----|------|------|---|
| Slave  |   |      | ACK |    | ACK |   |      | ACK | DATA |      |   |

Burst Read Sequence

| Master | S | AD+W |     | RA |     | S | AD+R |     |      | ACK |      | NACK | Р |
|--------|---|------|-----|----|-----|---|------|-----|------|-----|------|------|---|
| Slave  |   |      | ACK |    | ACK |   |      | ACK | DATA |     | DATA |      |   |

| Signal | Description                                                                                |
|--------|--------------------------------------------------------------------------------------------|
| S      | Start Condition: SDA goes from high to low while SCL is high                               |
| AD     | Slave I <sup>2</sup> C address                                                             |
| W      | Write bit (0)                                                                              |
| R      | Read bit (1)                                                                               |
| ACK    | Acknowledge: SDA line is low while the SCL line is high at the 9 <sup>th</sup> clock cycle |
| NACK   | Not-Acknowledge: SDA line stays high at the 9th clock cycle                                |
| RA     | MPU-9250 internal register address                                                         |
| DATA   | Transmit or received data                                                                  |
| Р      | Stop condition: SDA going from low to high while SCL is high                               |

1. Raspberry Pi Pico, as the Master device, pulls down SDA successively, and the SCL pin initiates the START condition of the I2C bus, and then writes the device address (7bits) and write command (1bit) with a total of 8 bits of data. If the pin is connected correctly, 10ODF is used as the slave device. Send an ACK response.

- Raspberry Pi Pico continues to write the register address (RA) and register value (DATA) respectively and waits for the ACK response. After writing, the Raspberry Pi Pico pulls up SCL successively, and the SDA pin sends a STOP condition.
- 3. If the Raspberry Pi Pico reads the DATA of the register (RA), when writing RA and waiting for the ACK response, it re-initiates the START condition, and then writes the device address (7bits) and the read command (1bit) for a total of 8bits and waits for the ACK response. 10DOF returns to DATA. After Pico receives DATA, keep SDA high.
- 4. Please refer to the burst Read/Write Sequence in the figure above for the continuous write register value.

## **Outline Dimensions**

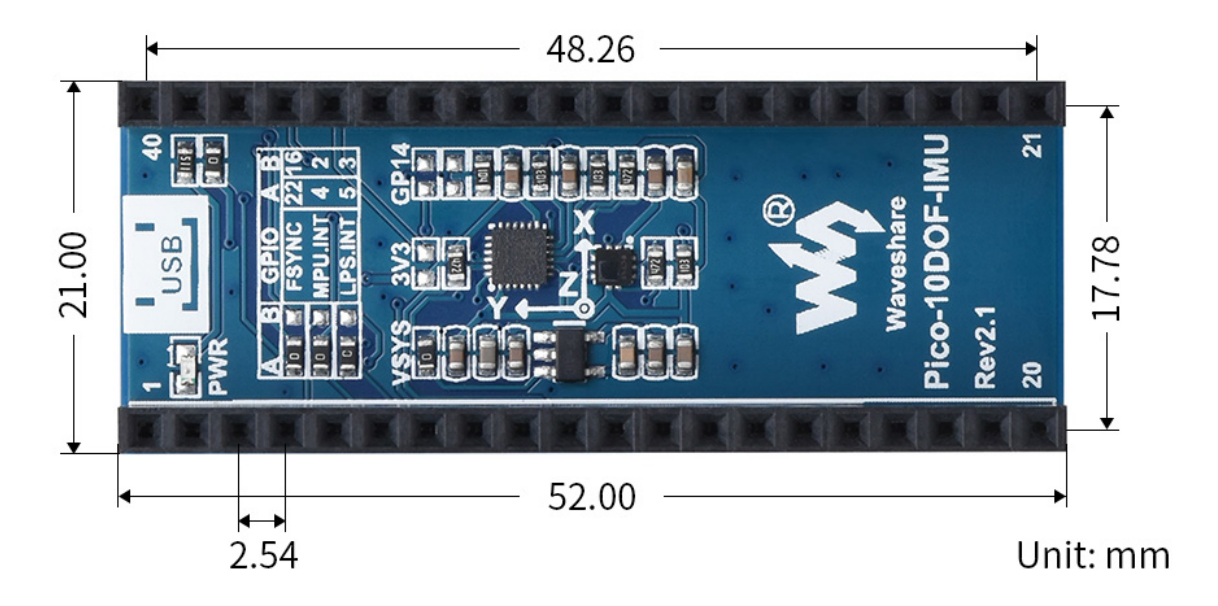

## **Environment Building**

- We test the code with Arduino IDE and Thony, click to download the related IDE, and open them after installation.
  - 1. Install Pico SDK on Arduino IDE, click Tools->Board->Boards Manager, then search "Raspberry Pi Pico", and find the corresponding libraries to install.

|                                                                      | Kaspberry Fi                                    | pico                                       |                      |                 |                  |            |              |      |
|----------------------------------------------------------------------|-------------------------------------------------|--------------------------------------------|----------------------|-----------------|------------------|------------|--------------|------|
|                                                                      |                                                 |                                            |                      |                 |                  |            |              |      |
| rduino Mbed (                                                        | S RP2040 Boards                                 |                                            |                      |                 |                  |            |              |      |
| by Arduino                                                           |                                                 |                                            |                      |                 |                  |            |              |      |
| Boards included                                                      | in this package:                                |                                            |                      |                 |                  |            |              |      |
| taspberry Pi Pic                                                     | <b>)</b> .                                      |                                            |                      |                 |                  |            |              |      |
|                                                                      |                                                 |                                            |                      |                 |                  |            |              |      |
|                                                                      |                                                 |                                            |                      |                 |                  |            |              |      |
| asnherry Pi I                                                        | ico/RP2040                                      |                                            |                      |                 |                  |            |              |      |
| Engla E Dhill                                                        | TIL version 2.2.2                               | INCTALLED                                  |                      |                 |                  |            |              |      |
| loards included                                                      | in this package:                                | INSTALLED                                  |                      |                 |                  |            |              |      |
| aspberry Pi Pic                                                      | , Raspberry Pi Pico W,                          | Adafruit Feather R                         | P2040, Adafruit Itsy | yBitsy RP2040,  | , Adafruit QT    | Py RP204   | 10, Adafruit | t    |
| TEMMA Friend F                                                       | (P2040, Adafruit Trinkey                        | RP2040 QT, Adaf                            | ruit MacroPad RP20   | 040, Adafruit K | 82040, Ardu      | ino Nano I | RP2040       |      |
| Connect, Cytron                                                      | Maker Nano RP2040, C                            | ytron Maker Pi RP2                         | 040, DeRuiLab FlyE   | Board2040Core   | e, DFRobot B     | Beetle RP2 | 2040,        |      |
| lectronicCats H                                                      | InterCat NFC RP2040, iL                         | abs Challenger 20                          | 40 LTE, iLabs Chall  | lenger 2040 Lo  | oRa, iLabs C     | hallenger  | 2040 Sub0    | GHz, |
|                                                                      | 2040 WiFi, iLabs Challe<br>Moloporo Shako RD204 | enger 2040 WiFi/Bi<br>0. Soldor Party P.P. | LE, ILabs Challenge  | Er NB 2040 WiF  | PROVIDE AND CHAI | llenger 20 | 40 SD/RTC    |      |
| Labs Challenge                                                       | Melopero Shake KP2040                           | IAO RP2040, WIZ                            | net W5100S-EVB-Pir   | ico, WIZnet Wi  | zFi360-EVB-F     | Pico, WIZr | net          |      |
| Labs Challenge<br>Labs RPICO32,<br>RP2040, uPesy I                   | RP2040 DevKit, Seeed X                          |                                            |                      |                 |                  |            |              |      |
| Labs Challenge<br>Labs RPICO32,<br>RP2040, uPesy I<br>N5500-EVB-Pico | RP2040 DevKit, Seeed X<br>Generic RP2040.       |                                            |                      |                 |                  |            |              |      |
| Labs Challenge<br>Labs RPICO32,<br>RP2040, uPesy I<br>V5500-EVB-Pico | RP2040 DevKit, Seeed X<br>, Generic RP2040.     | Taraball                                   |                      |                 |                  | W-J-+-     | Persona      |      |

2. Please refer to Micropython official document and set up python environment,

select the Raspberry Pi Pico device in Thonny's Tools->Options->Interprete, as shown as below.

| ieneral               | Interpreter                                        | Editor                              | Theme & Font                                                 | Run & Debug                                      | Terminal                  | Shell | Assistant    |            |              |
|-----------------------|----------------------------------------------------|-------------------------------------|--------------------------------------------------------------|--------------------------------------------------|---------------------------|-------|--------------|------------|--------------|
| Which                 | interpreter o                                      | r device s                          | hould Thonny us                                              | e for running yo                                 | ur code?                  |       |              |            |              |
| Micro                 | Python (Rasp                                       | berry Pil                           | Pico)                                                        |                                                  |                           |       |              |            | -            |
| Con<br>(lool<br>If yo | nect your dev<br>k for your dev<br>u can't find it | vice to th<br>vice nam<br>t, you ma | e computer and :<br>e, "USB Serial" or<br>iy need to install | select correspon<br>"UART").<br>proper USB drive | ding port be<br>er first. | low   |              |            |              |
| USB                   | 串行设备 (C                                            | OM127)                              |                                                              |                                                  |                           |       |              |            | -            |
|                       |                                                    |                                     |                                                              |                                                  |                           |       |              |            |              |
|                       |                                                    |                                     |                                                              |                                                  |                           |       |              |            |              |
|                       |                                                    |                                     |                                                              |                                                  |                           |       |              |            |              |
|                       |                                                    |                                     |                                                              |                                                  |                           |       |              |            |              |
|                       |                                                    |                                     |                                                              |                                                  |                           |       |              |            |              |
|                       |                                                    |                                     |                                                              |                                                  |                           |       | Install or u | pdate firm | <u>nware</u> |
|                       |                                                    |                                     |                                                              |                                                  |                           |       |              |            |              |

## **Demo Download**

12 11

- 1. Click to download sample demo.
- 2. Unzip the sample demo, click .ino directly to open the Arduino sample demo, and upload the Micorpython sample demo to the Pico file system, as shown in the figure.

| 🙀 Thonny - <untitled> @ 1 : 1<br/>File Edit View Run Tools Help</untitled> |                                                                     |  |  |  |  |  |
|----------------------------------------------------------------------------|---------------------------------------------------------------------|--|--|--|--|--|
|                                                                            |                                                                     |  |  |  |  |  |
| Files X                                                                    | <untitled> 🗶</untitled>                                             |  |  |  |  |  |
| This computer<br>C: \ Users \ zhongshaohua \ Desktop \ py                  | thon 1                                                              |  |  |  |  |  |
| 😻 lps22hbtr.py                                                             |                                                                     |  |  |  |  |  |
| 🕏 mpu9250.py                                                               | Open in Thonny<br>Open in system default app<br>Configure .py files |  |  |  |  |  |
|                                                                            | Upload to /                                                         |  |  |  |  |  |
|                                                                            | Move to Recycle Bin<br>New directory                                |  |  |  |  |  |
|                                                                            | Properties                                                          |  |  |  |  |  |
|                                                                            |                                                                     |  |  |  |  |  |
| Raspberry Pi Pico                                                          |                                                                     |  |  |  |  |  |
| ▷ 🖗 L76                                                                    |                                                                     |  |  |  |  |  |

## **Demo Usage**

## Arduino

1. Press and hold the BOOT button on the Pico and then connect the USB cable, open the .ino sample demo, click the menu bar and select Tools->Board->Raspberry Pi Pico. As shown in the figure below.

| Pico- | -10DOF-IMU | Rev2_1   Arduino 1.8.13                           |             |                                     |              |                                                                          |
|-------|------------|---------------------------------------------------|-------------|-------------------------------------|--------------|--------------------------------------------------------------------------|
|       |            | Auto Format C<br>Archive Sketch                   | Ctrl+T      |                                     |              |                                                                          |
| Pico- | 10DOF-IN   | Fix Encoding & Reload                             |             | 2hb.h mpu9250.cpp                   | mpu9250.h    |                                                                          |
| 1     | #in        | Manage Libraries C                                | trl+Shift+I |                                     |              |                                                                          |
| 2     | #in        | Serial Monitor C                                  | trl+Shift+M |                                     |              |                                                                          |
| 2     | # 111      | Serial Plotter C                                  | tri+Snitt+L |                                     |              |                                                                          |
| 3     | #ın        | WiFi101 / WiFiNINA Firmware Updater               |             |                                     |              |                                                                          |
| 4     | #in        | Board: "Raspberry Pi Pico"                        | 2           | Boards Manager                      |              |                                                                          |
| 5     | #in        | Flash Size: "2MB (no FS)"<br>CPU Speed: "133 MHz" | ~ ~ ~       | Arduino AVR Boards<br>ESP32 Arduino | >            |                                                                          |
| 6     |            | Optimize: "Small (-Os) (standard)"                | 2           | Raspberry Pi RP2040 Bo              | oards(2.3.3) | Δ                                                                        |
| 7     | IMU        | RTTI: "Disabled"<br>Stack Protector "Disabled"    | >           | onSensorTv                          | pe;          | Raspberry Pi Pico<br>Raspberry Pi Pico (Picoprobe)                       |
| 8     | TMIT       | C++ Exceptions: "Disabled"                        | ,           | -                                   |              | Raspberry Pi Pico (pico-debug)                                           |
| 0     | INO        | Debug Port: "Disabled"                            | >           | 65,                                 |              | Raspberry Pi Pico W                                                      |
| 9     | IMU        | Debug Level: "None"                               | >           | RawData;                            |              | Raspberry Pi Pico W (Picoprobe)                                          |
| 10    | IMU        | USB Stack: "Pico SDK"                             | >           | lRawData;                           |              | Raspberry Pi Pico W (pico-debug)                                         |
| 11    | IMU        | Port                                              | ,           | RawData;                            |              | Adafruit Feather RP2040 (Picoprobe)                                      |
| 12    | flo        | Get Board Info                                    |             |                                     |              | Adafruit Feather RP2040 (pico-debug)<br>Adafruit ItsvBitsv RP2040        |
| 13    | flo        | Programmer<br>Burn Bootloader                     | >           |                                     |              | Adafruit ItsyBitsy RP2040 (Picoprobe)                                    |
| 14    | uint       | 8 t u8Buf[3];                                     |             |                                     |              | Adafruit ItsyBitsy RP2040 (pico-debug)<br>Adafruit QT Py RP2040          |
| 15    |            |                                                   |             |                                     |              | Adafruit QT Py RP2040 (Picoprobe)                                        |
| 16    | void       | <pre>setup() {</pre>                              |             |                                     |              | Adafruit QT Py RP2040 (pico-debug)<br>Adafruit STEMMA Friend RP2040      |
| 17    | 11         | put your setup                                    | code        | here. to r                          | un or        | Adafruit STEMMA Friend RP2040 (Picoprobe)                                |
| 18    | Se         | rial.begin(11520                                  | )0);        |                                     |              | Adafruit STEMMA Friend RP2040 (pico-debug)<br>Adafruit Trinkey RP2040 QT |

2. Click upload under Edit to download the code to Pico. After downloading, open the device manager to view the virtual COM number of Pico, and then select the corresponding COM number in Tools->Ports.

3. Click to open Monitor Serial at the top right of the Arduino IDE, and follow the serial port prompts to initialize the Pico-10DOF-IMU. For details, please refer to the Pico-

10DOF-IMU initialization chapter.

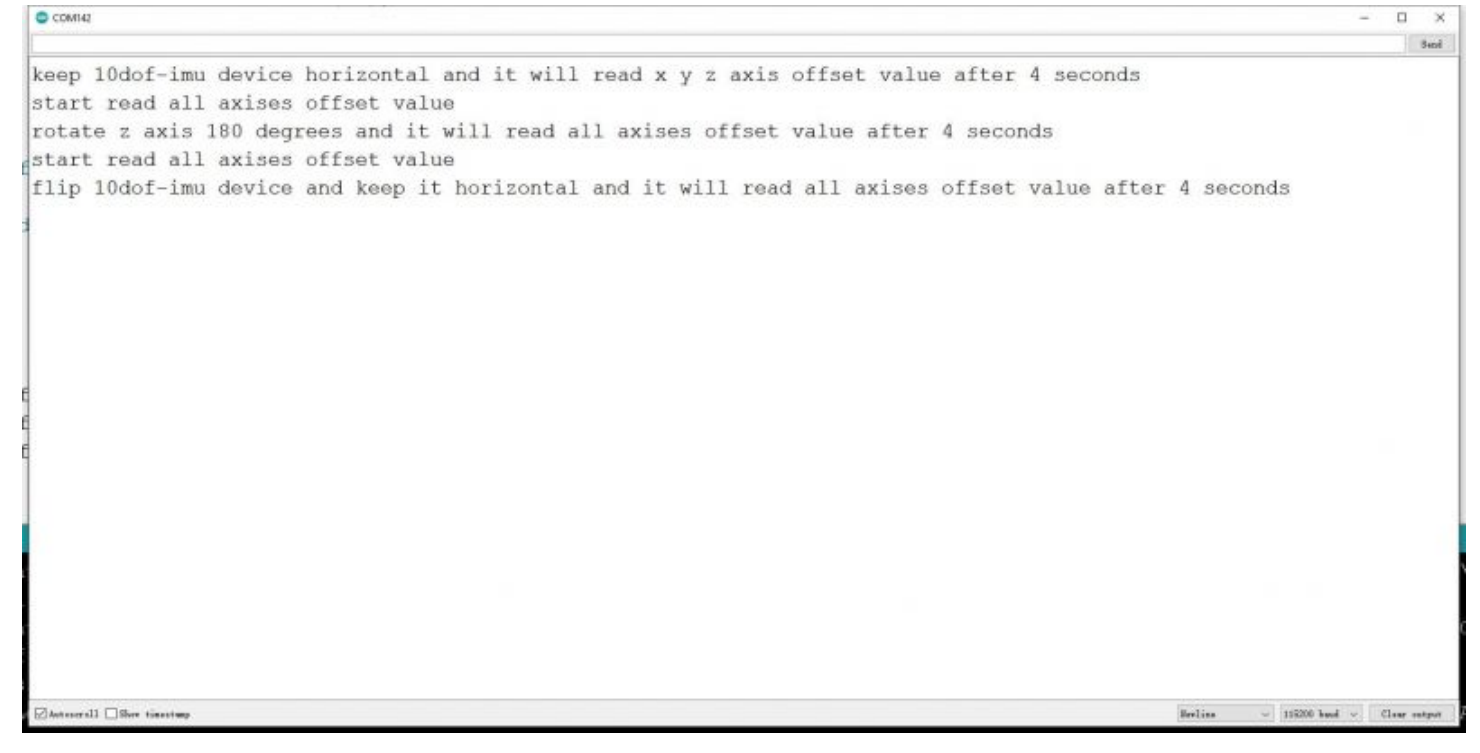

## Micropython

 Open the mpu9250.py, lps22hb.py scripts in the Pico file system, and click Run to run, where mpu9250.py will output relevant information to initialize the configuration of Pico-10DOF-IMU, as shown in the figure below, please refer to Pico-10DOF for the detailed process -IMU initialization chapter.

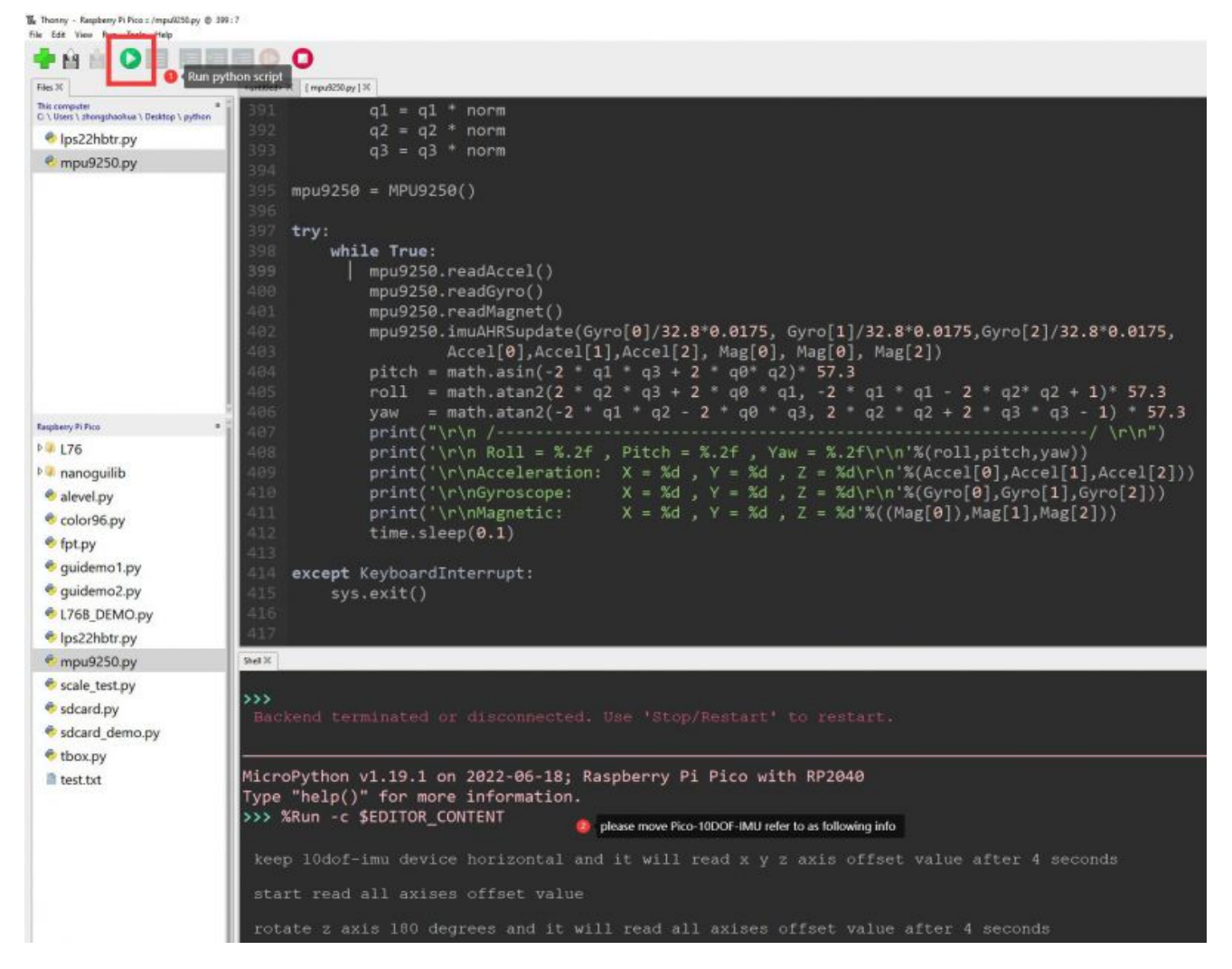

## Initialization

• The magnetometer on the MPU9250 will be interfered with by the hard magnetic field. When the ellipsoid fitting is performed on the data read by the magnetometer, the sphere is off-center and not round. This will bring an initial magnetic field offset to the magnetometer, making the magnetometer Data eccentricity, as shown in the figure below:

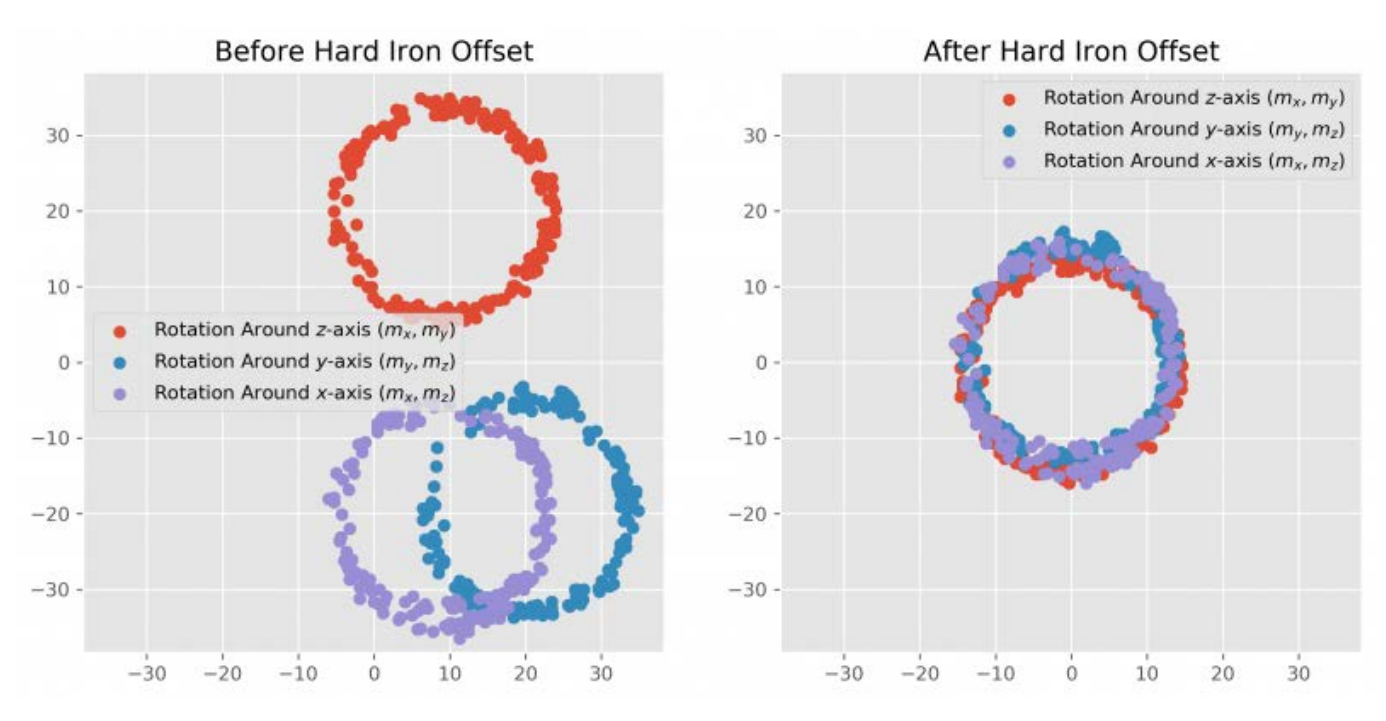

After power-on, initialize according to the prompt information sent by the serial port.
 Calculate the eccentric offset value of the magnetometer, as shown in the following figure:

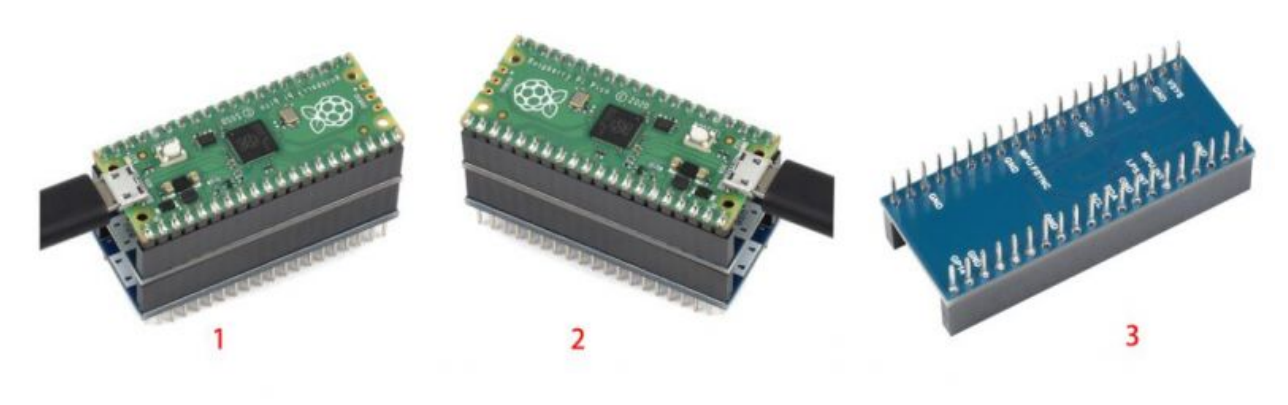

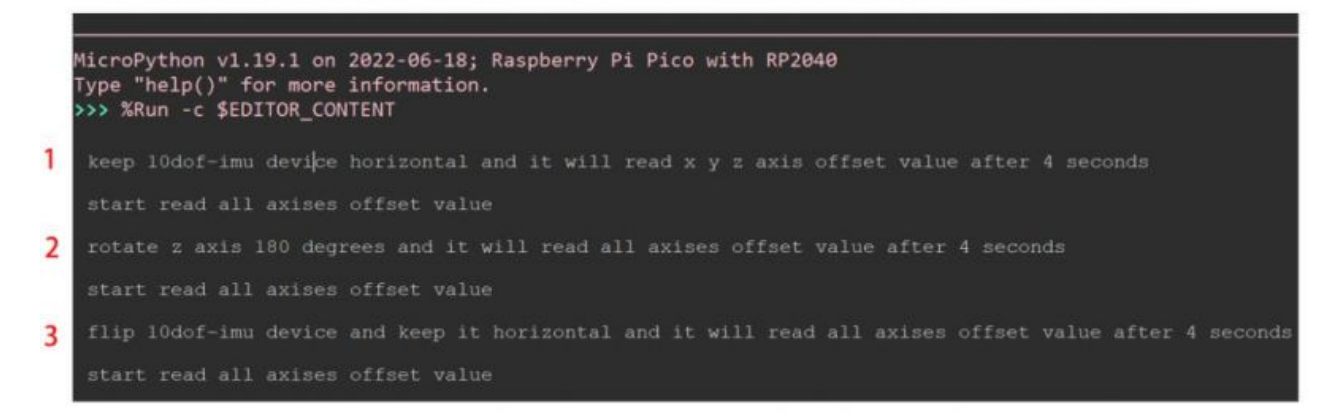

## **Demo Analysis**

This section briefly analyzes the mpu9250.py sample program.

 mpu9250 = MPU9250() instantiates the MPU9250 class. The instantiation process will include gyroscope initialization and geomagnetic calibration.

- mpu9250.readAccel(), mpu9250.readGyro(), mpu9250.readMagnet() respectively read raw data such as accelerometer, gyroscope, geomagnetometer, etc.
- mpu9250.imuAHRSupdate() is the mahony algorithm used to convert the values of the accelerometer, gyroscope and geomagnetometer into Euler angles (pitch, roll, yaw). Please click the link to view the detailed process of the mahony algorithm
- Euler angles are shown in the figure below:

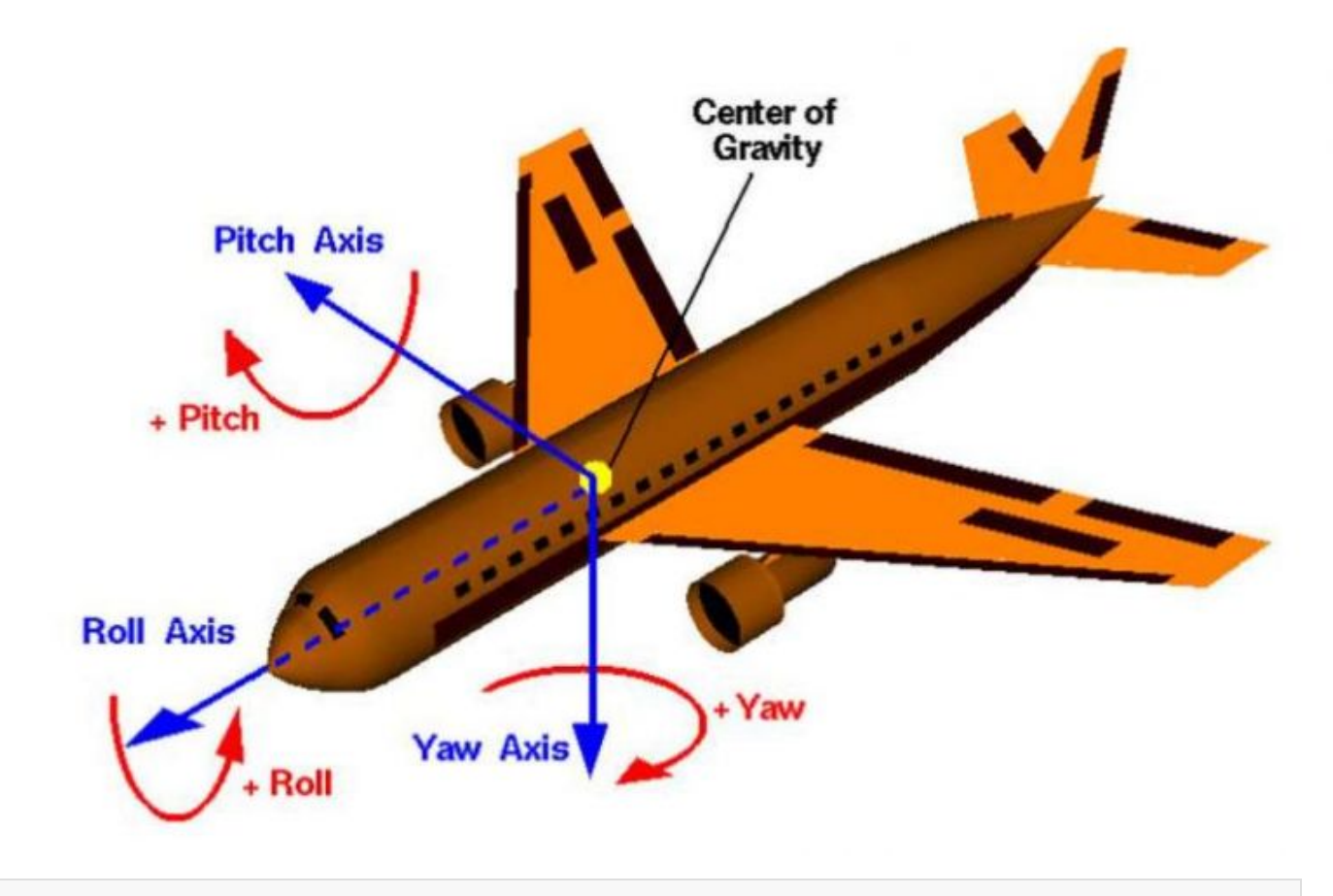

```
mpu9250 = MPU9250()
```

```
try:
```

while True:

```
mpu9250.readAccel()
```

mpu9250.readGyro()

mpu9250.readMagnet()

mpu9250.imuAHRSupdate(Gyro[0]/32.8\*0.0175, Gyro[1]/32.8\*0.0175,Gyro[2]/3
2.8\*0.0175,

```
Accel[0],Accel[1],Accel[2], Mag[0], Mag[0], Mag[2])
```

```
pitch = math.asin(-2 * q1 * q3 + 2 * q0* q2)* 57.3
```

```
roll = math.atan2(2 * q2 * q3 + 2 * q0 * q1, -2 * q1 * q1 - 2 * q2* q2 + 1)* 57.3
```

```
= math.atan2(-2 * q1 * q2 - 2 * q0 * q3, 2 * q2 * q2 + 2 * q3 * q3
      yaw
- 1) * 57.3
      print("\r\n /-----
--/ \r\n")
      print('\r\n Roll = %.2f , Pitch = %.2f , Yaw = %.2f\r\n'%(roll,pitch,yaw
))
      print('\r\nAcceleration: X = d, Y = d, Z = d r n' (Accel[0], Accel[0])
1],Accel[2]))
      print('\r\nGyroscope: X = d, Y = d, Z = d(r(n)), Gyro[1]
,Gyro[2]))
      print('\r\nMagnetic: X = %d , Y = %d , Z = %d'%((Mag[0]),Mag[1],Mag
[2]))
       time.sleep(0.1)
except KeyboardInterrupt:
   sys.exit()
```

## Resource

#### **Documents**

- Schematic Disgram
- ICM20948 Datasheet
- LPS22HB Specification
- LSF0204d Specification
- MPU9250

## **Demo Codes**

Demo code

## Software

• Thonny-3.3.3.zip

- Zimo221.7z
- Image2Lcd

Download Firmware